# **M16C Installation und Test**

#### Ziel

Erfolgreiche Installation der M16C Entwicklungsumgebung und Sicherstellen der Funktionsfähigkeit mit einem einfachen Testprogramm.

#### Umfeld

Die Embedded-System Programmierung wird M16C62-Evaluationsboard der HTA-BE durchgeführt. Es ist ähnlich dem Mitsubishi MSA0654, hat aber mehr Periferie zum Experimentieren.

#### Installation

Ist gemäss der Einführung und Manual zu Evaluationsboard vorzunehmen. Auf den 8 Laborrechnern ist die Entwicklungssoftware bereits installiert.

#### **Beispiel: LED Blinker**

1. Projektmanager TM über Icon auf dem Desktop starten. In der Listbox links erscheinen die jeweils letztgeöffneten Projekte:

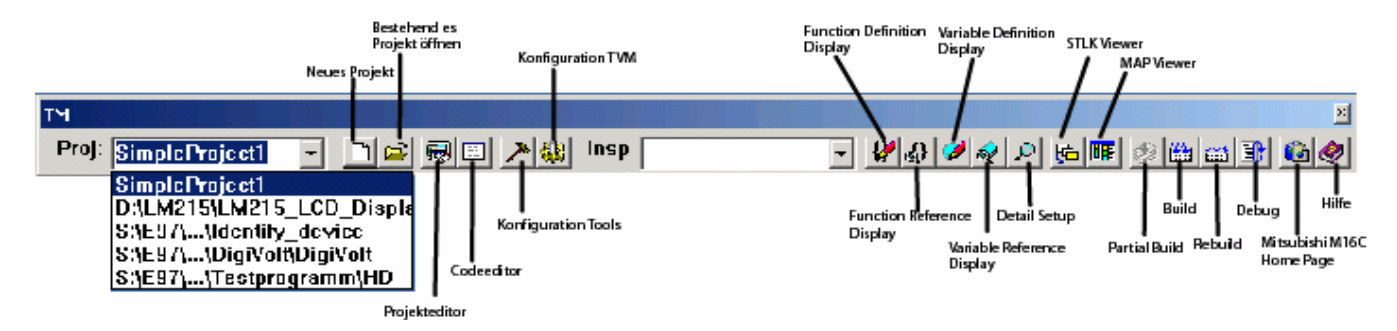

2. Neues Projekt definieren.

Dazu zuerst Verzeichnis für die neuen Files erstellen. Nachher Projektnamen und Arbeitsverzeichnis eingeben. Nicht vergessen auf das M16C Family Icon zu klicken:

| ProjectEditor                                 |                                                                                                    |                                                                                                    | _ 🗆 🗙 |
|-----------------------------------------------|----------------------------------------------------------------------------------------------------|----------------------------------------------------------------------------------------------------|-------|
|                                               |                                                                                                    |                                                                                                    |       |
|                                               |                                                                                                    |                                                                                                    |       |
|                                               | w Project - Step 1<br>A project is made.<br>Specify Target MCU, Project name, !<br>(A made project is kept with the spec<br>directory.)<br>Target chip:<br>MISC Family | Working directory.  Titled project name:  LedBlink  Working directory:  S.\E93\MisubishiM16C\M16C62 |       |
| N Z Department   E-Mail Address   Phone   Not |                                                                                                    | < Zuriick Weiter> Abbrechen                                                                         |       |
| Ready                                         |                                                                                                    |                                                                                                    | 11.   |

Mit weiter die restlichen Konfigurationseinstellungen bestätigen:

### Hochschule für Technik und Architektur Bern Technische Informatik II

| New Project - Step 2                                                                                                    | New Project - Step Compiler                                                                                                    |
|----------------------------------------------------------------------------------------------------|----------------------------------------------------------------------------------------------------|
| Choose the kind of a project to make.                                                                                                    | Specify a compiler package to use with the project.                                                                                                    |
| ASM Project[1]      E Project[2]      Realtime OS(MR)+ ASM Project(3)      Realtime OS(MR) + C Project(4)      Library Project(5)      Free Project(5)                                                                                                    | Compiler package: NC30WA V.4.00 Release 2  Specify a startup program.  A default startup program is used.  Custom  A default linker script file.  Custom  Custom  Cust |
| <ul> <li>&lt; Zurück Weiter &gt; Abbrechen</li> <li>New Project - Step Finish</li> </ul>                                                                                                    | <zurück weiter=""> Abbrechen</zurück>                                                                                                    |
| A project is made by the following specifications.                                                                                                    |                                                                                                    |
| Topic         Content           Target Chip         M16C Family           Project Name         LEDBlink           Working Directory         S:\E99\MitsubishilM16C\M16C62-U1-LedBlink           Project Type         Clanguage PR0JECT           Goal File         S:\E99\MitsubishilM16C\M16C62-U1-LedBlink\LEI           Compiler         NC30WA V.4.00 Release 2           Statup Program         (default)ncrt0.a30 |                                                                                                    |
| <>                                                                                                    |                                                                                                    |
| < Zurück Fertig stellen Abbrechen                                                                                                    |                                                                                                    |

Nach "Fertig stellen" ist das Projekt konfiguriert:

| ProjectEditor <s:\e99\mitsubishim16c\m16c62-u1-ledblink\ledblink.tmk></s:\e99\mitsubishim16c\m16c62-u1-ledblink\ledblink.tmk> |                                                                                                    |
|----------------------------------------------------------------------------------------------------|----------------------------------------------------------------------------------------------------|
| <u>File View Project H</u> elp                                                                                                |                                                                                                    |
|                                                                                                    |                                                                                                    |
| N / Department   E-Mail Address   Phone   Notes                                                                               | Image: Second state state sta |
| <br>Ready                                                                                                    |                                                                                                    |

Weiterführende Informationen zur Konfiguration und Arbeit entnehme man dem ausführlichen Handbuch zum TM-Projektmanager.

- 3. Include- und Startup-Files: SECT30.INC und NCRT0.A30 werden automatisch in das Arbeitsverzeichnis zum Projekt kopiert. Ev. kontrollieren, dass für die Hardware richtige Version verwendet wird.
- 4. Eingeben des Sourcecodes.

Dazu Editor in der TM-Leiste starten und Code eingeben. Grundlage wäre PrototypeM16C62.C mit den Ergänzungen:

| 🛃 TextPad - [5:\E99\MitsubishiM16C\M16C62-U1-LedBlink\LEDBlink.c]                                                                                                    | 1× |
|----------------------------------------------------------------------------------------------------|----|
| 📴 Datei Bearbeiten Suchen Ansicht Extras Makros Konfiguration Eenster Hilfe 📃 📕                                                                                                    | ×  |
| $\square \blacksquare \blacksquare \blacksquare \blacksquare \blacksquare \blacksquare \square \square \blacksquare \blacksquare \blacksquare \blacksquare \blacksquare \blacksquare \blacksquare \blacksquare \blacksquare \blacksquare \blacksquare$ |    |
| /* Testprogramm fuer Installation M16C62 Evalauationsboard.                                                                                                    |    |
| LED D1 an p1_0 mit Hilfe von Verzoegerungsschleifen abwechselnd Ein-Ausschalten.                                                                                                    |    |
| Autor: Gerhard Krucker<br>Zaunackerstrasse 9<br>CH 3113 Rubigen                                                                                                    |    |
| Datum: 24.4.2002<br>Sprache: NC30A C-Compiler Mitsubishi 4.00r2                                                                                                    |    |
| */<br>#include <sfr62.h></sfr62.h>                                                                                                    |    |
| main()       { long int i;<br>pd1 = 0xFF;       // Port 1 alles Ausgaenge       p1 = 0xFF;       // Alle LED D1D8 aus                                                                                                    |    |
| 33       !         34       "         35       #         36       \$         37       %         38       &         39       '         40       (         1       )                                                                                     |    |
| 42     *       43     +       44     •       45     ▼                                                                                                    | ▼  |
| 6 [ 29   Lesen [UB   Block   Sync   Aufz   UF                                                                                                    | -  |

Module mit sinnvollem Namen und mit Extension .C speichern. Der Quelltext wird nach erstmaligem Speichern kontextsensitiv eingefärbt.

| 🔄 TextPad - [5:\E99\MitsubishiM16C\M16C62-U1-LedBlink\LEDBlink.c]            |                                                                                                    |          |  |  |
|------------------------------------------------------------------------------|----------------------------------------------------------------------------------------------------|----------|--|--|
| 📓 Datei Bearbeiten Suchen Ansicht Extras Makros Konfiguration Fenster Hilfre |                                                                                                    |          |  |  |
|                                                                              | $\blacksquare \land \blacksquare \blacksquare \square \square \blacksquare \blacksquare \blacksquare \blacksquare \blacksquare \blacksquare \blacksquare \blacksquare \blacksquare \blacksquare \blacksquare \blacksquare \blacksquare \blacksquare $                                                                                                    |          |  |  |
|                                                                              | /* Testprogramm fuer Installation M16C62 Evalauationsboard.                                                                                                    |          |  |  |
| LEDBlink.c                                                                   | LED D1 an p1_0 mit Hilfe von Verzoegerungsschleifen abwechselnd Ein-Ausschalten.                                                                                                    |          |  |  |
|                                                                              | Autor: Gerhard Krucker Speichern unter                                                                                                    |          |  |  |
|                                                                              | CH 3113 Rubigen Speichem 🔄 M16C62-U1-LedBlink 🔽 🖛 🖻 📸 📰 -                                                                                                    |          |  |  |
|                                                                              | Datum: 24.4.2002<br>Sprache: NC30A C-Compiler 1                                                                                                    |          |  |  |
|                                                                              | */                                                                                                    |          |  |  |
|                                                                              | #include <sfr62.h></sfr62.h>                                                                                                    |          |  |  |
|                                                                              | LEDBlink.tmi     Compared and the compared and the c |          |  |  |
| ·                                                                            | { long int i;                                                                                                    |          |  |  |
| ANSI Characters                                                              | pdl = UxFF; // Fort 1 a.<br>p1= 0xFF; // Alle LED                                                                                                    |          |  |  |
| 33 !                                                                         | for(;;) Dateiname: LEDBlink.c Speichem                                                                                                    |          |  |  |
| 34 "                                                                         | { for (i=0; i < 100000; i++<br>p1_0=0;                                                                                                    |          |  |  |
| 36 \$<br>37 %                                                                | for (i=0; i < 100000; i++<br>p1 0=1;                                                                                                    |          |  |  |
| 38 &                                                                         | }                                                                                                    |          |  |  |
| 40 (                                                                         | }                                                                                                    |          |  |  |
| 42 ×                                                                         |                                                                                                    |          |  |  |
| 43 +                                                                         |                                                                                                    | <b>_</b> |  |  |
| Drücken Sie F1 für Hilfe.                                                    | 6 29 Jussen (UB Block Sync Auf                                                                                                    |          |  |  |

5. Quelltextmodul dem Projekt zufügen. Dazu im Projektmanager über Add Item oder Add File das File zufügen:

| ProjectEditor <5;\E99\MitsubishiM16C\M16C62-U1-LedBlink\LEDBlink.tmk>                                                                                                    |
|----------------------------------------------------------------------------------------------------|
| File View Project Help                                                                                                    |
|                                                                                                    |
| Image: Second state of the second state of the second |
| Öffnen                                                                                                    |
| Suchen in: 🦳 M16C62-U1-LedBlink 🔹 🗲 🔁 💏 🖽                                                                                                    |
| PrototypeM16C62.c                                                                                                    |
| N / Department E-Mail Dateiname: LEDBlink.c Öffnen Öffnen                                                                                                    |
| Dateityp: nc30 (*.c)                                                                                                    |
|                                                                                                    |

Kontrollieren, dass das zugefügte File auch wirklich im Projekt liegt: LEDBlink.tmk und NCRT0.r30 und LEDBlink.r30 müssen alle unterhalb LEDBlink.x30 liegen.

| 🐻 ProjectEditor <s:\e99\mitsubishim16c\m16c62-u1-le< th=""><th>dBlink\LEDBlink.tmk&gt;</th></s:\e99\mitsubishim16c\m16c62-u1-le<> | dBlink\LEDBlink.tmk>                     |
|----------------------------------------------------------------------------------------------------|------------------------------------------|
| <u>File View Project Help</u>                                                                                                    |                                          |
|                                                                                                    | e ?                                      |
|                                                                                                    | Dependencies<br>.LEDBlink.x30<br>Command |
| Ready                                                                                                    | h.                                       |

6. Kompilieren /Builden.

Start des Compilers über die Toolbar des TM Projektmanagers. Ein neues Fenster zeigt den Kompilationserfolg. Erstmalig wird auch der Startup-Code assembliert.

| 🃌 B  | uilder < LEDBlink : 5:\E99\MitsubishiM16C\M16C62-U1-LedBlink\LEDBlink.tmk >                                                                                                    | <u>- 0 ×</u> |
|------|----------------------------------------------------------------------------------------------------|--------------|
| Eile | Edit View Action Help                                                                                                    |              |
|      |                                                                                                    |              |
|      | <pre>******** Executing<br/>NC30 -c -dirfinfo LEDBlink.c<br/>Nt6C/60 NC30 COMPILER 0.4.00 Release 2<br/>Copyright 2001 NITSUBISHI ELECTRIC CORPORATION<br/>and HITSUBISHI ELECTRIC SEMICONDUCTOR SYSTEMS CORPORATION<br/>All Rights Reserved.</pre>                                                                                                    |              |
| 0    | <pre>[Warning(ccom):LEDBlink.c,line 25] this comparison is always true<br/>==&gt;&gt; { for (i=0;i &lt; 100000;i++);<br/>[Warning(ccom):LEDBlink.c,line 27] this comparison is always true<br/>===&gt; for (i=0;i &lt; 100000;i++);</pre>                                                                                                    |              |
|      | LEDBlink.c<br>LN30 @ \LEDBlink.cmd<br>Linkage Editor (ln30) for M16C Family Version 4.00.01<br>Copyright 2000, MITSUBISHI ELECTRIC CORPORATION<br>AND MITSUBISHI ELECTRIC SEMICONDUCTOR SYSTEMS CORPORATION<br>All Rights Reserved.                                                                                                    |              |
|      | now processing pass 1<br>processing ".\LCDBink.r30"<br>processing "Libraries"<br>now processing "Libraries"<br>now processing ".\LCDBink.r30"<br>processing ".\LEDBink.r30"<br>processing "R:\MitsubishiMf6C\LIB30\nc30lib.lib ( MALLOC.r30 )"<br>processing "R:\MitsubishiMf6C\LIB30\nc30lib.lib ( MEMEPY.r30 )"<br>processing "R:\MitsubishiMf6C\LIB30\nc30lib.lib ( MEMEFY.r30 )"<br>processing "R:\MitsubishiMf6C\LIB30\nc30lib.lib ( BEXEN.r30 )"<br>processing "R:\MitsubishiMf6C\LIB30\nc30lib.lib ( BEXEN.r30 )"<br>processing "R:\MitsubishiMf6C\LIB30\nc30lib.lib ( BEXEN.r30 )"<br>processing "R:\MitsubishiMf6C\LIB30\nc30lib.lib ( BEXEN.r30 )"<br>processing "R:\MitsubishiMf6C\LIB30\nc30lib.lib ( LEDPY.r30 )" |              |
|      | DATA 0002332(0091CH) Byte(s)<br>ROHDATA 0000016(00010H) Byte(s)<br>CODE 00002421(00075H) Byte(s)<br>******** Finish                                                                                                    |              |

7. Test mit KD30 Debugger:

Nach erfolgreicher Kompilation kann der Debugger aktiviert werden. Das Evaluationsboard anschliessen und einschalten. Debugger aus der TM-Leiste starten. Es erscheint ein Konfigurationsdialog. Die Schnittstellendefinition kontrollieren und starten:

| I | nit             |                   | ×                        |
|---|-----------------|-------------------|--------------------------|
|   | Compiler<br>MCU | Run Mode<br>  Tab | Resume Debug Information |
|   | MCU:            |                   |                          |
|   | Port:           | COM1              | <u>.</u>                 |
|   |                 | ОКС               | Cancel 📃 🔽 Next Hide     |

Das Debuggerfenster wird geöffnet. Es zeigt den jeweils letztgeladenen Code an. Den Knopf RST im Debugger-Menü 1x drücken und Codemodul mit Extension \* .x30 laden:

# Hochschule für Technik und Architektur Bern Technische Informatik II

| dit Wer Erwice Debug Option Bast-Window OptionalWindow Help         riked       Image:         add:       Symbol         2 DownLoad       E Bastra         (ErsyMaszbehmin EC/M16C62-U1-LedBink/LEDBink.x30       DBini         (ErsyMaszbehmin EC/M16C62-U1-LedBink/LEDBink.x30       DBini         (ErsyMaszbehmin EC/M16C62-U1-LedBink/LEDBink.x30       DBini         (ErsyMaszbehmin EC/M16C62-U1-LedBink/LEDBink.x30       DBini         (ErsyMaszbehmin EC/M16C62-U1-LedBink/LEDBink.x30       DBini         (ErsyMaszbehmin EC/M16C62-U1-LedBink/LEDBink.x30       DBini         (ErsyMaszbehmin EC/M16C62-U1-LedBink/LEDBink.x30       DBini         (ErsyMaszbehmin EC/M16C62-U1-LedBink       Provented         (ErsyMaszbehmin EC/M16C62-U1-LedBink       Provented         (ErsyMaszbehmin EC/M16C62-U1-LedBink       Provented         (ErsyMaszbehmin EC/M16C62-U1-LedBink       Provented         (ErsyMaszbehmin EC/M16C62-U1-LedBink       Provented         (ErsyMaszbehmin EC/M16C62-U1-LedBink       Provented         (ErsyMaszbehmin EC/M16C62-U1-LedBink       Provented         (ErsyMaszbehmin EC/M16C62-U1-LedBink       Provented         (ErsyMaszbehmin EC/M16C62-U1-LedBink       Provented         (ErsyMaszbehmin EC/M16C62-U1-LedBink       Provented         (ErsyMaszbehmin EC/M16C6                                                                                                    | KD30                                                                                                    |                                            |                                  |                                          | _ 🗆 🗙      |
|----------------------------------------------------------------------------------------------------|----------------------------------------------------------------------------------------------------|--------------------------------------------|----------------------------------|------------------------------------------|------------|
| orded     DownLoad       300     Symbol       20 DownLoad     Symbol       20 DownLoad     Symbol       20 DownLoad     Symbol       20 DownLoad     Symbol       20 DownLoad     Symbol       20 DownLoad     Symbol       20 DownLoad     Symbol       20 DownLoad     Symbol       20 DownLoad     Symbol       21 DownLoad     Symbol       22 OwnLoad     Symbol       29 DownLoad     Symbol       29 DownLoad     Symbol       29                                                                                                    | e Edit View Environ De                                                                                           | bug Option BasicWindow OptionalWind        | low Help                         |                                          |            |
| ad<br>ad Symbol<br>D DownLod<br>P(SP) Machadahi SC(M16C62-U1-LedBink/LEDBink/LSO)<br>P(SP) Machadahi SC(M16C62-U1-LedBink/LEDBink/LSO)<br>P(SP) Machadahi SC(M16C62-U1-LedBink/LEDBink/LSO)<br>P(SP) Machadahi SC(M16C62-U1-LedBink/LEDBink/LSO)<br>P(SP) Machadahi SC(M16C62-U1-LedBink/LEDBink/LSO)<br>P(SP) Machadahi SC(M16C62-U1-LedBink/LSO)<br>P(SP) Machadahi SC(M16C62-U1-LedBink                                                   | Download                                                                                                    |                                            | <ul> <li>Load Module…</li> </ul> |                                          |            |
| ad o DownLoad e Disarm e Disarm                                                                                                    | Reload                                                                                                    |                                            | Memory Image                     |                                          |            |
| 2 DownLoad e Disam  E1999MtsubahMtGCM16CG4U1-LedBink,t30 E1999MtsubahMtGCM16CG4U1-LedBink,t30 UM215LCD_Dopley.t30 WHD/0prophtarbehnijkeen der Festplatterparameter/Ldentify_device.t30 WHD/0prophtarbehnijkeen der Festplatterparameter/Ldentify_device.t30 WHD/0prophtarbehnijkeen der Festplatterparameter/Ldentify_device.t30 UM215LM215_LCD_Dopley.t30 WHD/0prophtarbehnijkeen der Festplatterparameter/Ldentify_device.t30 UM215LM215_LCD_Dopley.t30 WHD/0prophtarbehnijkeen der Festplatterparameter/Ldentify_device.t30 UM215LM215_LCD_Dopley.t30 WHD/0prophtarbehnijkeen der Festplatterparameter/Ldentify_device.t30 UM215LM215_LCD_Dopley.t30 WHD/0prophtarbehnijkeen der Festplatterparameter/Ldentify_device.t30 UM215LM215_LCD_Dopley.t30 WHD/0prophtarbehnijkeen der Festplatterparameter/Ldentify_device.t30 UM215LM215_LCD_Dopley.t30 WHD/0prophtarbehnijkeen der Festplatterparameter/Ldentify_device.t30 UM215LM215_LCD_Dopley.t30 WHD/0prophtarbehnijkeen der Festplatterparameter/Ldentify_device.t30 UM215LM215_LCD_Dopley.t30 WHD/0prophtarbehnijkeen der Festplatterparameter/Ldentify_device.t30 UM215LM215_LCD_Dopley.t30 WHD/0prophtarbehnijkeen der Festplatterparameter/Ldentify_device.t30 UM215ED100 UM215ED20000 UM0.V_W #80000 UM215ED10000 UM215ED10000 UM215ED10000 UM215ED20000 UM215ED20000 UM215ED20000 UM215ED20000 UM215ED20000 UM215ED2000 UM215                                                                                                    | Upload                                                                                                    |                                            | Symbol                           |                                          |            |
| E Bessm<br>E999/Mitsdash4M16C[M16C62-U1-LedBink,L2D8Ink,.30<br>E999/Mitsdash4M16C[M16C62-U1-LedBink,L2D8Ink,.30<br>E999/Mitsdash4M16C[M16C62-U1-LedBink,L2D8Ink,.30<br>WENDY][Projektarbeten]Lesen der Festplattenparameter]dentfy_device.30<br>WENDY][Projektarbeten]Lesen der Festplattenparameter]dentfy_device.30<br>WENDY][Projektarbeten]Lesen der Festplattenparameter]dent<br>WENDY][Projektarbeten]Lesen der Festplattenparameter]dent<br>WENDY][Projektarbeten]Lesen der Festplattenparameter]dent<br>WENDY][Projektarbeten]Lesen der Festplattenparameter]dent<br>WENDY][Projektarbeten]Lesen der Festplattenparameter]dent<br>WENDY][Projektarbeten]Lesen der Festplattenparameter]dent<br>WENDY][Projektarbeten]Lesen d                                                                                                    | Auto DownLoad                                                                                                    |                                            |                                  |                                          |            |
| E899/MitsubshMisC(SimpleProject1:30)       CH, 1SP         UR25UM15C(SimpleProject1:30)       UR25UM15C(SimpleProject1:30)         WENDYL(Projektarbelen)Lesen der Festplattenparameter\ldentify_device.30)       C         V27       E02006.00       LOC         WENDYL(Projektarbelen)Lesen der Festplattenparameter\ldentify_device.30)       C       Suchen in MISC62UI-LedBink         WENDYL(Projektarbelen)Lesen der Festplattenparameter\ldentify_device.30)       C       Wendedity         W287       E01000000       LOC       #F0006         W035       E064       FSET       I         W035       B4       W00.0       B0,R6         W036       A08004       H00.0       B0,R6         W037       7CEA       SSTR.B       Dateigane:       LEDBink.30       Uffreen         W047       7CEA       SSTR.B       Dateigane:       LEDBink.30       Uffreen         W047       7CEA       SSTR.B       Dateigane:       LEDBink.30       Uffreen         W047       7CEA       SSTR.B       Dateigane:       LEDBink.30       Uffreen         W040       A1004       W00.0       W044       A0104       V       V         W051       7CEA       SSTR.B       R       K       K <td>Save Disasm</td> <td></td> <td></td> <td></td> <td></td>                                                                                                    | Save Disasm                                                                                                    |                                            |                                  |                                          |            |
| E99/MtsdubihM15C[SingleProject1]SingleProject1]Sin                                                                                                    | 1 S:\F99\MitsubisbiM16C\M16                                                                                      | 6C62-L11-LedBlink\LEDBlink.x30             | 1CH.ISP                          |                                          | <u> </u>   |
| 14.4215\LA215\LCD_Deplay.x30<br>WENDVVrojektarbeten\Lesen der Festplattenparameter\Lidentify_device.x30<br>WENDVVrojektarbeten\Lesen der Festplattenparameter\Lidentify_device.x30<br>WENDV                                                                                                    | 2 S:1E991MitsubishiM16C1Sim                                                                                      | nleProject1)SimpleProject1.x30             | DOAH                             |                                          |            |
| WENDYL, UProjektabeten lesen der Festplättenparameter [Identify_device.x30]                                                                                                    | 3 D:\LM215\LM215 LCD Disc                                                                                        | olav.x30                                   | 0004H                            |                                          |            |
| Window       LDO * 00000         Window       CV         Window       CV         Window       Window         Window       Window         Window       Window         Window       Window         Window       Window         Window       Window         Window       Window         Window       Window         Window       Window         Window       Window         Window       Window         Window       Window         Window       Window         Window                                                                                                    | 4 \\WENDY\\Projektarbeite                                                                                        | en)Lesen der Festplattennarameter)Identifv | device.x30                       |                                          | হামা       |
| UC2       LUC 000004       LUC 00004       Works       MISCR2/U1-LedBink.       Image: Constraint of the state of the state                                                                                                    | - III - Constant - Constant - Constant - Constant - Constant - Constant - Constant - Constant - Constant - Const | nitesen en resepteren parameter (reentrin) | SG Download                      |                                          |            |
| 0028       -       EB2 00E 00       LDC       # 000         0027       -       EB1000FD       LDC       # 000         0027       -       EB1000FD       LDC       # 000         0026       -       A6004       FSET       I         0027       -       B4       MOU.B       # 0.86         0028       -       075530000       MOU.W       # 0.86         0029       -       75530000       MOU.W       # 0.86         0038       -       EB4       MOU.B       # 0.86         0039       -       75530000       MOU.W       # 0.86         0039       -       775230000       MOU.W       # 0.86         0049       -       775230000       MOU.W       # 0.86         0049       -       775230000       MOU.W       # 0.86         0040       -       775230000       MOU.W       # 0.80       Image: EEE-655 Files (*:x30; *:655; *:abs) T Abbrechen         0040       -       75230000       MOU.W       # 0.80       Image: EEE-655 Files (*:x30; *:655; *:abs) T Abbrechen         0051       -       70EA       SSTR.B       Image: EEE-655 Files (*:x30; *:655; *:abs) T Abbrechen         0053 <td>Exit</td> <td></td> <td>ag Suchen in: 🤤</td> <td>M16C62-U1-LedBlink 🗾</td> <td>🗕 🔁 🕂 🎹 -</td>                                                                                                    | Exit                                                                                                    |                                            | ag Suchen in: 🤤                  | M16C62-U1-LedBlink 🗾                     | 🗕 🔁 🕂 🎹 -  |
| 092F       -       EB1000FD       L0C       #F00r         0933       -       EB64       FSET       I         0936       -       B4       M0U.W       #000g         0939       -       75C30000       M0U.W       #000g         0939       -       75C30000       M0U.W       #000g         0939       -       75C30000       M0U.W       #000g         0939       -       75C30000       M0U.W       #000g         0939       -       75C30000       M0U.W       #000g         0939       -       75C30000       M0U.W       #000g         0940       -       R4       M0U.W       #000g         0947       -       75C30000       M0U.W       #000g         0940       -       B4       M0U.W       #00g         0940       -       R41604       M0U.W       #00g         0951       -       76C8       SSTR.B       Datelyp:       IEEE-635 Files (*x30; *635; *abs ) I Abbrechen         0954       -       R410 B4       H0U.W       #04161 Datelyp:       IEEE-635 Files (*x30; *635; *abs ) I Abbrechen         0954       -       R410 B4       H0U.W       #041                                                                                                    | aF 0 0 2 B -                                                                                                    | EB200E00 IDC                               | #000E                            |                                          |            |
| 1983       -       B4       H0U.B       H8, R5         1985       -       AA8684       H0U.W       H948         1985       -       AA8684       H0U.W       H948         1983       -       7503868       H0U.W       H948         1983       -       7503868       H0U.W       H948         1983       -       A6864       H0U.W       H948         1983       -       A68684       H0U.W       H948         1984       -       A68684       H0U.W       H948         1984       -       7503868       H0U.W       H948         1984       -       7503868       H0U.W       H948         1984       -       7503808       H0U.W       H948         1984       -       7503808       H0U.W       H949         1984       -       7702800       H0U.W       H949       LEDBInk.x30       Other         1985       -       B4       M0U.W       H949       LEDBInk.x30       Abbrechen         1985       -       B4       M0U.W       H941       Image: Height Compares (Compares (Compares (Compares (Compares (Compares (Compares (Compares (Compares (Compares (Compares (Compares (Compares (Compares                                                                                                    | JF 0 02F -                                                                                                    | EB1000FD LDC                               | #FD 99                           | 1                                        |            |
| 1985 - A68084 HOU.B #0.R8<br>1986 - 75C30808 HOU.W #0908<br>1987 - 75C30808 HOU.W #0908<br>1988 - 75C30808 HOU.W #0908<br>1988 - 884 HOU.B #0.R8<br>1988 - 75C30808 HOU.W #0908<br>1984 - 75C30808 HOU.W #0908<br>1984 - A61084 HOU.W #0918<br>1984 - A611084 HOU.W #0918<br>1984 - A611084 HOU.W #0918<br>1984 - 75C30C68 MOU.W #0980<br>1951 - 75CEA SSTR.B<br>B4 MOU.B #0.R8L<br>1954 - A611084 HOU.W #0918<br>1954 - 1000 VIII B000 VIII B000 VIII B000 VIII B000 VIII B000 VIIII B000 VII                                                                                                    | F 0 0 3 3 -                                                                                                    | EB64 FSE                                   | TI                               |                                          |            |
| 1936 - AA 60 004<br>1937 - FSS 30 000 HOU.W #0000<br>1930 - 76EA SSTR.B<br>1946 - AA 60 004<br>1947 - 76EA SSTR.B<br>1949 - AA 19604<br>1949 - AA 19604<br>1949 - AA 19604<br>1949 - AA 19604<br>1949 - AA 19604<br>1949 - AA 19604<br>1949 - AA 19604<br>1949 - FTEA SSTR.B<br>1949 - 75C 30 C00 HOU.W #00415<br>1949 - 75C 30 C00 HOU.W #00415<br>1949 - 75C 30 C00 HOU.W #00415<br>1949 - 75C 30 C00 HOU.W #00415<br>1949 - 75C 30 C00 HOU.W #00415<br>1949 - 75C 30 C00 HOU.W #00415<br>1949 - 75C 30 C00 HOU.W #00415<br>1940 - 75C 30 C00 HOU.W #00415<br>1940 - 75C 30 C00 HOU.W #0415<br>1940 - 75C 30 C00 HOU.W #0415<br>1940 - 75C 30 C00 HOU.W #0415<br>1940 - 75C 30 C00 HOU.W #0415<br>1940 - 75C 30 C00 HOU.W #0415<br>1940 - 75C 30 C00 HOU.W #0415<br>1940 - 75C 30 C00 HOU.W #0415<br>1940 - 75C 30 C00 HOU.W #0415<br>1940 - 75C 30 C00 HOU.W #0415<br>1940 - 75C 30 C00 HOU.W #0415<br>1940 - 75C 30 C00 HOU.W #0415<br>1940 - 75C 30 C00 HOU.W #0415<br>1940 - 75C 30 C00 HOU.W #0415<br>1940 - 75C 30 C00 HOU.W #0415<br>1940 - 75C 30 C00 HOU | F0035 -                                                                                                    | B4 MOV                                     | .B #0,R0                         |                                          |            |
| 1989 - 75538899 M0U.₩ 19999<br>1987 - 84 M0U.8 18,88<br>1987 - 84 M0U.8 18,88<br>1984 - 75538969 M0U.₩ 19949<br>1947 - 75538969 M0U.₩ 19949<br>1947 - 76EA SSTR.8 Dateigame: LEDBink.330 Üffnen<br>1949 - 84 M0U.8 180,88<br>1949 - 75538689 M0U.₩ 19998<br>1951 - 775C8 STR.8 Dateigue: IEEE-595 Files (*.x30,*695;*.abs) ▼ Abbrechen<br>1953 - 84 M0U.8 180,88<br>1953 - 84 M0U.8 180,88<br>1954 - AA1684 M0U.W 19941CH,A1<br>▼<br>▼<br>▼<br>↓<br>↓<br>↓<br>↓<br>↓<br>↓<br>↓<br>↓<br>↓<br>↓<br>↓<br>↓<br>↓                                                                                                    | F0036 -                                                                                                    | AA0004 MOV                                 | .W #0406                         |                                          |            |
| 0980 -       PCEA       SSTR.B         0966 -       AA96964       HOU.W       #9466         0947 -       75C3 0000       HOU.W       #9066         0947 -       77EA       SSTR.B       Dateigame:       LEDBink.x30       Üţinen         0947 -       77EA       SSTR.B       Dateigame:       LEDBink.x30       Üţinen         0947 -       77EA       SSTR.B       Dateigame:       LEDBink.x30       Üţinen         0949 -       B4       MOU.W       #9060       Dateigame:       LEDBink.x30       Üţinen         0949 -       RA1964       MOU.W       #80416       Dateigame:       LEDBink.x30       X       Abbrechen         0949 -       75C3 80:09       HOU.W       #80416       Dateigame:       IEEE-635 Files (*.x30;*635;*.abs) ▼       Abbrechen         0951 -       70EA       SSTR.B       B4       HOU.W       #8040L       ¥         1953 -       B4       HOU.B       #80,R0L       IEEE-635 Files (*.x30;*635;*.abs) ▼       Abbrechen         1953 -       R4       HOU.W       #9416LA,A1       IEEE       IEEE-635 Files (*.x30;*635;*.abs) ▼       IEEE-635 Files (*.x30;*635;*.abs) ▼         1953 -       R4       HOU.W       #9416LA       Ab                                                                                                    | F0039 -                                                                                                    | 75C30000 MOV                               | .W #0000                         |                                          |            |
| 1037 - B4 MOU.B #0.88 B0.88<br>1040 - A60004 MOU.W #0406<br>1043 - 75C30000 MOU.W #0406<br>1049 - 75C30000 MOU.W #0406<br>1049 - 84 MOU.B #0.88<br>1040 - 75C30000 MOU.W #0416<br>1055 - 76EA SSTR.B<br>1055 - 76EA SSTR.B<br>1055 - B4 MOU.W #041CH.A1<br>1054 - AA1C04 MINU.W #041CH.A1<br>1054 - Flename:<br>1056 Context Set Cancel Radix<br>Func: Flename:                                                                                                    | F003D -                                                                                                    | 7CEA SSTI                                  | R.B                              |                                          |            |
| 1949 - AA89694 M00.W #94966<br>1943 - 75C5 89696 M00.W #94966<br>1947 - 76EA SSTR.B Dateigame: LEDBlink.x30 Ü[men<br>1949 - AA1804 M00.W #9416<br>1949 - 75C3 0C60 M00.W #9986<br>1951 - 76EA SSTR.B<br>1953 - B4 M00.B #0,R0L<br>1954 - AA1C84 M00.W #941CH,A1 V<br>Cvatch V Sef Cancel Radix<br>Func: Filename:                                                                                                    | F003F -                                                                                                    | B4 MOV                                     | .B #0,R0                         |                                          |            |
| 1043       -       75 C3 0800       M00 - W       #0906         1047       -       77 CEA       SSTR.B       Dateigame:       LEDBlink.330       Üffnen         1049       -       AA1084       M00 - W       #0916       Dateigame:       LEDBlink.330       Üffnen         1040       -       AA1084       M00 - W       #0916       Dateigame:       LEDBlink.330       Uffnen         10940       -       AA1084       M00 - W       #0916       Dateigame:       LEDBlink.330       Image: Carbon - Carbon -                                                                                                    | F0040 -                                                                                                    | AA0004 MOV                                 | .W #0400                         |                                          |            |
| U04/2     -     7CER     SSTR.B     Dategame:     [LEDBink.s30     Offnen       U94/9     -     B4     MOU.B     #0.88     #0.88     #0.88     #0.88     #0.88     #0.88     #0.88     #0.88     #0.88     #0.88     #0.88     #0.88     #0.88     #0.88     #0.88     #0.88     #0.88     #0.88     #0.88     #0.88     #0.88     #0.88     #0.88     #0.88     #0.88     #0.88     #0.88     #0.88     #0.88     #0.88     #0.88     #0.88     #0.88     #0.88     #0.88     #0.88     #0.88     #0.88     #0.88     #0.88     #0.88     #0.88     #0.88     #0.88     #0.88     #0.88     #0.88     #0.88     #0.88     #0.88     #0.88     #0.88     #0.88     #0.88     #0.88     #0.88     #0.88     #0.88     #0.88     #0.88     #0.88     #0.88     #0.88     #0.88     #0.88     #0.88     #0.88     #0.88     #0.88     #0.88     #0.88     #0.88     #0.88     #0.88     #0.88     #0.88     #0.88     #0.88     #0.88     #0.88     #0.88     #0.88     #0.88     #0.88     #0.88     #0.88     #0.88     #0.88     #0.88     #0.88     #0.88     #0.88     #0.88     #0.88     #0.88 <t< td=""><td>F0043 -</td><td>75C30000 MOV</td><td>.W #0000</td><td></td><td></td></t<>                                                                                                    | F0043 -                                                                                                    | 75C30000 MOV                               | .W #0000                         |                                          |            |
| 1099 - B4 MUU.B #0.401 Datetyp: IEEE-635 Files (*x30;*635;*abs) ▼ Abbrechen<br>1094 - 75C3 06.00 MUU.W #0900<br>1051 - 77ECA SSTR.B<br>1053 - AAB MUU.B #0.80L<br>1054 - AA1C04 MUU.W #041CH,A1<br>↓ ↓ ↓ ↓ ↓ ↓ ↓ ↓ ↓ ↓ ↓ ↓ ↓ ↓ ↓ ↓ ↓ ↓ ↓                                                                                                     | IF 0047 -                                                                                                    | 7CEA SSTI                                  | R.B Dateiname:                   | LEDBlink.x30                             | Offnen     |
| 1994)     -     75:53 60:69     MOU.W     1994)     100.100     100.100     100.100     100.100     100.100     100.100     100.100     100.100     100.100     100.100     100.100     100.100     100.100     100.100     100.100     100.100     100.100     100.100     100.100     100.100     100.100     100.100     100.100     100.100     100.100     100.100     100.100     100.100     100.100     100.100     100.100     100.100     100.100     100.100     100.100     100.100     100.100     100.100     100.100     100.100     100.100     100.100     100.100     100.100     100.100     100.100     100.100     100.100     100.100     100.100     100.100     100.100     100.100     100.100     100.100     100.100     100.100     100.100     100.100     100.100     100.100     100.100     100.100     100.100     100.100     100.100     100.100     100.100     100.100     100.100     100.100     100.100     100.100     100.100     100.100     100.100     100.100     100.100     100.100     100.100     100.100     100.100     100.100     100.100     100.100     100.100     100.100     100.100     100.100     100.100     100.100     100.100                                                                                                    | JF 0049 -                                                                                                    | B4 MUV                                     | .8 #0,80                         |                                          |            |
| 0.990     -     7500000     H00.W     #090                                                                                                    | JF 004H -                                                                                                    | TECORCAR MOU                               | W #0416 Dateityp:                | IEEE-695 Files ( *.x30 ; *.695 ; *.abs ) | Abbrechen  |
| 1053     -     04     HOU.B     #8,80L       1054     -     054     HOU.W     #941CH,A1         Image: Contractive Set     Cancel     Radix         Func:     Filename:                                                                                                    | JF0040 -                                                                                                    | 7050 800                                   | .w #0000                         |                                          |            |
| AA1C94 HOU.W #041CH,A1                                                                                                    | JE 0053 -                                                                                                    | RA MOU                                     | R #0 R0I                         |                                          |            |
| It Local Window     It Local Window       Cvatch     Cvatch*       Set     Cancel       Radix                                                                                                    | 1FAA54 -                                                                                                    | AA1C84 MOU                                 | -W #841CH_A1                     |                                          | -1         |
|                                                                                                    |                                                                                                    |                                            | ,                                |                                          |            |
|                                                                                                    |                                                                                                    |                                            |                                  |                                          |            |
| Cwatch     Set     Cancel     Radix       Func:     Filename:                                                                                                    |                                                                                                    | Local Window                               |                                  |                                          |            |
| Func: Filename:                                                                                                    |                                                                                                    | Curatob Curatob* Set                       | Cancel Radix                     |                                          |            |
| Func: Filename:                                                                                                    |                                                                                                    | Ovatchi Ovatchi O'C'I                      | Number   Number                  |                                          |            |
|                                                                                                    |                                                                                                    | Func: Filename:                            |                                  |                                          |            |
|                                                                                                    |                                                                                                    |                                            |                                  |                                          |            |
|                                                                                                    |                                                                                                    |                                            |                                  |                                          |            |
|                                                                                                    |                                                                                                    |                                            |                                  |                                          |            |
|                                                                                                    |                                                                                                    |                                            |                                  |                                          |            |
|                                                                                                    |                                                                                                    |                                            |                                  |                                          |            |
|                                                                                                    |                                                                                                    |                                            |                                  |                                          |            |
|                                                                                                    |                                                                                                    |                                            |                                  |                                          |            |
|                                                                                                    |                                                                                                    |                                            |                                  |                                          |            |
|                                                                                                    |                                                                                                    |                                            |                                  |                                          |            |
| MCU : STOP                                                                                                    |                                                                                                    |                                            |                                  |                                          | MCU : STOP |

Nach dem Laden zeigt das Fenster den Startup-Code:

| 😤 KD30 [5:\E99\MitsubishiM16C\M16C62-U1-LedBlink\LEDBlink.x30]        |            |
|-----------------------------------------------------------------------|------------|
| Eile Edit View Environ Debug Option BasicWindow OptionalWindow Help   |            |
|                                                                       |            |
| Program Window [ncrt0.a30]                                            |            |
| View SRC MIX DIS                                                      |            |
| Line BRK PASS Source                                                  |            |
|                                                                       |            |
| 00113 - Idc #1stack_top, 1sp ;set istack pointer<br>00114 - boot 100b |            |
| 00115 - mov.b #000.04h :set processer mode                            |            |
| <u>99116 – bclr 1,8ah</u>                                             |            |
| <u>00117 - 1dc</u> #0080h, f1g                                        |            |
| 100118 - 1dc #stack top, sp ;set stack pointer                        |            |
| 60179 - 10t #uata_sc_top, su ,set su register                         |            |
| 00121 - fset i                                                        |            |
| 80122                                                                 |            |
|                                                                       |            |
|                                                                       |            |
| 00126 ; bss zero clear                                                |            |
| <u>99127</u> ;                                                        |            |
| 00128 N BZERO bss_SE top bss_SE                                       |            |
| 00129 N_B2ERU DSS_3U_LUU,DSS_3U<br>00130 N_B2ERD bss NF ton bss NF    |            |
| 00131 N BZERO bss N0 top,bss N0                                       |            |
| 00132                                                                 |            |
|                                                                       |            |
|                                                                       |            |
|                                                                       |            |
|                                                                       |            |
| C Local Window                                                        |            |
| Cwatch Cwatch* Set Cancel Radix                                       |            |
| Func: Filename:                                                       |            |
|                                                                       |            |
|                                                                       |            |
|                                                                       |            |
|                                                                       |            |
|                                                                       |            |
|                                                                       |            |
| 1                                                                     |            |
|                                                                       |            |
| Ready                                                                 | MCU : STOP |

| KD30[5:\E99\MitsubishiM16C\M16C62-U1-LedBlink\LEDBlink.x30] File Edit View Environ Debug Option BasicWindow OptionalWindow Help                                                                                                    | _          |  |
|----------------------------------------------------------------------------------------------------|------------|--|
|                                                                                                    |            |  |
| Window [ncrt0.a30]         View       SRC       MIX       DIS         Line       BRK PASS       Source       00112         00112       ;       Idc       #istack top, isp       ;set istack pointer         00114       -       Disp Area       X                                                                                                |            |  |
| 00115         -         ;set processer mode           00116         -         Source         Cancel           00117         -         -         -           00118         -         -         -           00119         -         Address         -           00120         -         -         -           00122         -         PC         - |            |  |
| 80123       Source         00124       Object/Source:         00125                                                                                                    | Func:      |  |
| Cvatch         Cvatch         Set         Cancel         Radix         OK                                                                                                    | Cancel     |  |
| Func: Filename:                                                                                                    |            |  |
| Ready                                                                                                    | MCU : STOP |  |

Das eigentliche Hauptprogramm kann über View/Source eingestellt werden:

Wir sehen nachher das eigentliche Hauptprogramm, wie auscodiert. In der Spalte BRK können über Mausclick maximal 2 Haltpunkte gesetzt werden.

| 🐕 KD30 [5:\E99\MitsubishiM16C\M16C62-U1-LedBlink\LEDBlink.x30]                                                    |          |
|----------------------------------------------------------------------------------------------------|----------|
| Ele Edit View Environ Debug Option BasicWindow OptionalWindow Help                                                |          |
|                                                                                                    |          |
| Program Window [LEDBlink.c]                                                                                       |          |
| View SRC MIX DIS                                                                                                  |          |
| Line BRK PASS Source<br>00001 /* Testprogramm fuer Installation M16C62 Evalauationsboard.                         |          |
| 00002<br>00003 LED D1 an p1 0 mit Hilfe von Verzoegerungsschleifen abwechselnd Ein-Ausschalten.                   |          |
| 00004                                                                                                    |          |
| 00006 Zaunackerstrasse 9<br>00007 CH 3113 Rubigen                                                                 |          |
| 00008<br>00009 Datum: 24 4 2002                                                                                   |          |
| 00010 Sprache: NC30A C-Compiler Mitsubishi 4.00r2                                                                 |          |
| 80012 */                                                                                                    |          |
| 00014                                                                                                    |          |
| 00015 main()                                                                                                    |          |
| 00017     -     { long int 1;       00018     -     pd1 = 0xFF;     // Port 1 alles Ausgaenge                     |          |
| 00019 B 1 p1= 0xFF; // Alle LED D1D8 aus                                                                          |          |
| 00021 for(;;)<br>00022 - { for (i=0;i < 100000;i++); // Warten                                                    |          |
| 00023         -         p1_0=0;         // LED D1 ein           00024         -         for (i=0;i < 100000;i++); |          |
| 80025 - p1_0=1; // LED D1 aus                                                                                     |          |
| 09927<br>88928 3                                                                                                  |          |
|                                                                                                    |          |
|                                                                                                    |          |
| T Local Window                                                                                                    |          |
| Cwatch Cwatch% Set Cancel Radix                                                                                   |          |
| Func: Filename:                                                                                                   |          |
|                                                                                                    |          |
|                                                                                                    |          |
|                                                                                                    |          |
|                                                                                                    |          |
| Ready MC                                                                                                    | U : STOP |

8. Starten des Programmes. Über die Pfeiltaste links in der Toolbar des Debuggers

# Aufgaben

- 1. Installation der SW und Aufbau der HW gemäss Manual. Speisung auf 12V Einstellen anschliessen. Kabel für Debug-Schnittstelle einstecken und an der seriellen Schnittstelle am PC anschliessen.
- 2. Erstellen eines neuen Projektes mit TM, das den LED-Blinker nach vorherigem Beispiel beinhaltet.
- 3. Austesten, die LED-Blinkfrequenz beträgt ca. 2Hz.
- 4. Erweitern des Programmes so, dass ein Lauflicht über die LED D1..D8 entsteht.

| 7 KD30 [    | 5:\E99\Mitsul      | iishiM16 | C\M16C62-U1-LedB | link\LEDBlink.x30] | ]- [Program Window [LEDLauflicht.c]]                                                                    |          |
|-------------|--------------------|----------|------------------|--------------------|----------------------------------------------------------------------------------------------------|----------|
|             |                    |          |                  | RST                | sw                                                                                                    |          |
|             |                    |          |                  |                    | 511                                                                                                    |          |
| View        | SRC                | MIX      | DIS              |                    |                                                                                                    |          |
| Line        | Address            | BRK F    | PASS Objcode     | Label              | Source/Mnemonic                                                                                         | <b>_</b> |
| 88887       |                    |          |                  |                    | Autor: Gerhard Krucker<br>Zaunarkerstrasse 9                                                            |          |
| 00008       |                    |          |                  |                    | CH 3113 Rubigen                                                                                         |          |
| 00009       |                    |          |                  |                    | Datuma 04 6 0000                                                                                        |          |
| 00011       |                    |          |                  |                    | Datum: 24.4.2002<br>Sprache: NC300 C-Compiler Mitsubishi 4.00r2                                         |          |
| 00012       |                    |          |                  |                    |                                                                                                    |          |
| 00013       |                    |          |                  |                    | */<br>#include <sfr62.b></sfr62.b>                                                                      | _        |
| 00015       |                    |          |                  |                    |                                                                                                    |          |
| 00016       |                    |          |                  |                    |                                                                                                    |          |
| 00018       |                    |          |                  |                    | along int i:                                                                                            |          |
| 00040       | 0F 012A            | -        | 7CF205           | _main              | ENTER #05H                                                                                              |          |
| 00019       |                    |          |                  |                    | unsigned char ledrattern;                                                                               |          |
| 00021       |                    |          |                  |                    | pd1 = 0xFF; // Port 1 alles Ausgaenge                                                                   |          |
| 88822       | 0F 012D            | -        | C7FFE303         |                    | MOULB #FFH,03E3H                                                                                        |          |
| 00022       | 0F 0131            | -        | C7FFE103         |                    | NOU.B #FFH,03E1H                                                                                        |          |
| 00023       |                    |          |                  |                    | 1-dD-theve - 0.5 // Huston 0000004                                                                      |          |
| 00024       | 0F 0135            | -        | C6FEFF           |                    | Leuralleri – okte, // Huster sociosof<br>MOU.B #FEH1HIFBI                                               |          |
| 00025       |                    |          |                  |                    |                                                                                                    |          |
| 88827       |                    |          |                  |                    | for(;;)<br>/ for (i=8-i < 188888-i++)- // Warten                                                        |          |
| COUL!       | 0F 0138            | -        | D90BFB           |                    | MOU.W #0H,-5H[FB]                                                                                       |          |
|             | 0F 013B            | -        | D90BFD           |                    | MOU.W #0H,-3H[FB]<br>CMD M #1H2H[FB]                                                                    |          |
|             | 0F 0141            | -        | 700013           |                    | JGT FØ156H                                                                                              |          |
|             | 0F 0144            | -        | 7DCE 08          |                    | JLT FÖN4EH                                                                                              |          |
|             | 0F 0147<br>0F 014C | -        | 6809             |                    | СПР-W ЖООНИН,->н[гв]<br>JGEU F0156H                                                                     |          |
|             | 0F 014E            | -        | C91BFB           |                    | ADD.W #1H,-5H[FB]                                                                                       |          |
|             | 0F0151<br>0F0154   | -        | 77EBFD           |                    | ADCF.W -3H[FB]                                                                                          |          |
| 00028       | 0.0174             |          | 1.227            |                    | p1=ledPattern; // Ausgabe auf die LED D0D7                                                              |          |
| 88820       | 0F 0156            |          | 72BFFFE10        | I                  | MOU.B -1H[FB],03E1H                                                                                     |          |
| 00030       |                    |          |                  |                    | // Referenz: asm Zuqriff: NC Compiler Users Manual S. B.2.7                                             |          |
| 00031       |                    |          |                  |                    | // Prozessorbefehle: 6020ESM, S.131                                                                     |          |
| 00032       | 0F 015B            | -        | ØAFF             |                    | _asm ( muv.b şə[rb],K0L",LeoPattern); // Variablenwert in K0L laden<br>MOV.B -1H[FB],R0L                |          |
| 00033       |                    |          | 5000             |                    | _asm ("ROT.B #1,ROL"); // Rotieren nach links um eine Stelle                                            |          |
| 00034       | 010150             | -        | E 000            |                    | KUL.B #TH,KWL<br>asm ("MOV.B R0L.\$\$[FB]".ledPattern): // Rotierten Wert in Variable zurweck sneichern |          |
|             | 0F015F             | -        | 02FF             |                    | MOU.B ROL,-1H[FB]                                                                                       |          |
| 88835       | 0F 0161            | -        | FED6             |                    | JMP.B F0138H                                                                                            |          |
| 00036       |                    |          |                  |                    | // Loesung mit direkten C-Statements                                                                    |          |
| 00037       |                    |          |                  |                    | //                                                                                                    |          |
| 00039       |                    |          |                  |                    | // if (ledPattern==0xff) ledPattern = 0xfe; // 1x Durchlaufen Muster 00000001                           |          |
| 00040       |                    |          |                  |                    | }                                                                                                    |          |
| 00041       |                    |          |                  |                    |                                                                                                    | -        |
| Ready       |                    |          |                  |                    |                                                                                                    | STOP     |
| Charter and |                    |          | GMIGGE24112      | TM                 | Manual Editor Traving (C) Manual (C) Manual (C) Constraints (C)                                         | 10.22    |
| Start       | ) 💷 📨 🖪            | a 🛩 []   |                  | 114                |                                                                                                    | 19:33    |

# Lösung zum Lauflicht mit direkten C-Statements und \_asm()-Code:

# Ablauf Lauflicht

| Р                     | Ports initialsieren                 |  |  |  |  |  |  |
|-----------------------|-------------------------------------|--|--|--|--|--|--|
| Muster 000'0001 laden |                                     |  |  |  |  |  |  |
| D                     | Do forever                          |  |  |  |  |  |  |
|                       | warten                              |  |  |  |  |  |  |
|                       | Muster auf Port1 ausgeben           |  |  |  |  |  |  |
|                       | Muster um eine Stelle linksrotieren |  |  |  |  |  |  |